# LAB 4 – Konfiguracja serwera APACHE – NB (Name Based).

## Wstęp

Zadaniem tego laboratorium jest nabycie podstawowych umiejętności konfiguracji pakietu APACHE, konfiguracji serwerów wirtualnych WWW Name based.

Niezbędne umiejętności:

Wstępna umiejętność instalacji i konfiguracji pakietu APACHE.

Znajomość działania mechanizmów DNS

Umiejętność obsługi polecenia "nslookup"

Umiejętność obsługi polecenia "dig"

Umiejętność obsługi polecenia "host"

## Dane wejściowe

Adres IP przydzielony każdemu zespołowi (podstawowy adres IP maszyny wirtualnej LINUX).

### 192.168.202.yyy

Sposób wyliczania adresów subinterfejsów sieciowych.

192.168.201.x+1 192.168.201.x+2 gdzie x = 80 + z \* 2 z = numer zespołu

> np. dla zesp = 1, adres pierwszy będzie następujący: 192.168.201.83

Adres IP gateway'a dla puli 192.168.201.0/24:

#### 192.168.201.5

Wyznaczanie nazwy sieciowej:

zz.lab.vs np. dla zesp = 1, nazwa będzie następująca: z1.lab.vs

### I. Konfiguracja wirtualnych serwerów APACHE – Name Based:

- 1. Zapoznaj się z zawartością następujących katalogów i plików:
  - 1. /etc/apache2
  - 2. /etc/apache2/sites-available
  - 3. /etc/apache2/sites-available/default
  - 4. /etc/apache2/sites-enabled
  - 5. /var/www
  - 6. /var/www/apache2-default
  - 7. /var/www/apache2-default/index.html
- 2. Skonfigurowanie wirtualnego serwera WWW (hostn1) dla adresu

#### "192.168.202.yyy".

1. Stworzyć plik "hostn1" w katalogu "/etc/apache2/sites-available" o zawartości:

<VirtualHost \*>

ServerAdmin webmaster@localhost DocumentRoot /var/www/hostn1/ ServerName hostn1.zz.lab.vs

- </VirtualHost>
- 2. Przejść do katalogu "/etc/apache2/sites-enabled".
- 3. Utworzyć link symboliczny do pliku "hostn1" z pkt. 1

ln -s ../sites-available/hostn1 030-hostn1

- 4. Przeglądnąć zawartość katalogu poleceniem "ll".
- 5. Przejść do katalogu "/var/www".
- 6. Utworzyć podkatalog "hostn1" za pomocą polecenia "mkdir".
- 7. Przejść do katalogu "/var/www/hostn1".
- 8. Utworzyć plik "index.html" o zawartości która zawierałaby co najmniej zwrot "serwer wirtualny hostn1 adres 192.168.202.yyy Imię Nazwisko".
- 9. Wykonać "przeładowanie" APACHE'a polecenie "apg".
- 10. Sprawdź działanie serwera wirtualnego dla hostn1
  - 1. Przeglądarka WWW w systemie Windows nazwa hostn1.zz.lab.vs
- 3. Skonfigurowanie wirtualnego serwera WWW (hostn2) dla adresu
  - "192.168.202.yyy".
    - 1. Wykonaj wszystkie kroki z punktu 2 dla hostn2 i adresu "192.168.202.yyy"